1. Сделайте правый клик мышью на меню «Пуск» м выберите «Сетевые подключения».

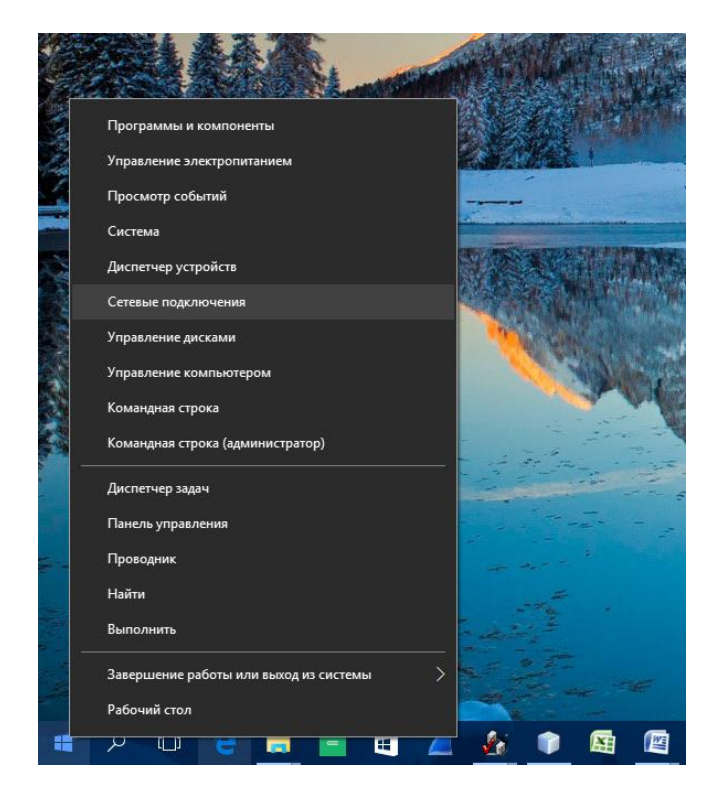

2. В открывшемся окне должны отображаться все доступные проводные сетевые адаптеры. Другими словами говоря, здесь отображаются все сетевые платы вашего компьютера которые были распознаны системой. Доступные сетевые подключения отображаются с надписью Ethernet Ethernet 2 и т.д. Как минимум одно должно быть обязательно. Если вы не видите ни одного ярлыка с подобным названием и видом как на картинке, это означает, что необходимо установить драйвера на сетевую карту компьютера. Если вы не знаете как это сделать самостоятельно, обратитесь за помощью к компьютерному специалисту. Сделайте правый клик мыши на иконке, соответствующей сетевой плате, к которой подключен кабель и выберите «Свойства».

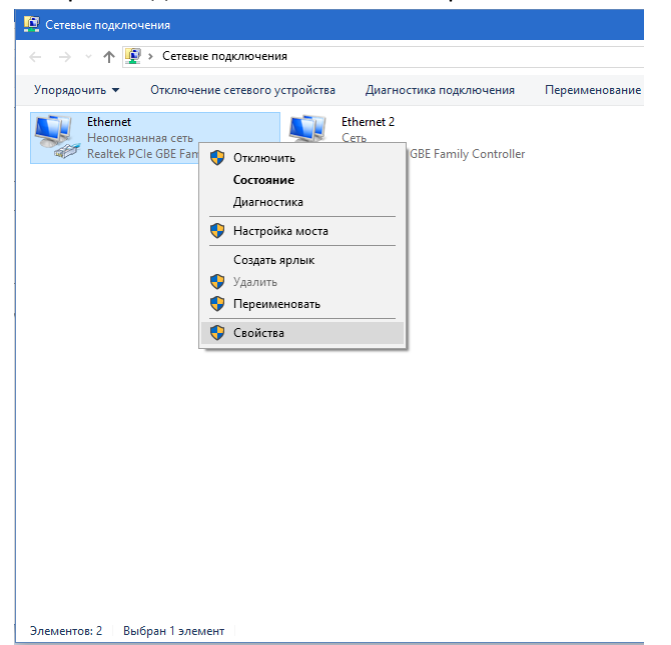

3. В списке компонентов, используемых этим подключением, выберите «IP версии 4(TCP/IPv4)» и нажмите кнопку «Свойства».

| 🖞 Ethernet: свойства |                                                   |   |
|----------------------|---------------------------------------------------|---|
| Сеть                 | Доступ                                            |   |
| Подк                 | пючение через:                                    |   |
| -                    | Realtek PCIe GBE Family Controller                |   |
|                      | <u>Н</u> астроить                                 |   |
| <u>О</u> тме         | ченные компоненты используются этим подключением: |   |
|                      | 🚽 Клиент для сетей Microsoft 🛛 🗠                  |   |
|                      | 🕎 Общий доступ к файлам и принтерам для сетей Mi  |   |
|                      |                                                   |   |
|                      | vinualBox NDIS6 Bridged Networking Driver         |   |
|                      | Р версии 4 (TCP/IPv4)                             |   |
|                      | Peatek NDIS Protocol Driver                       |   |
| •                    | Отвечающее устроиство оонаружения топологии к     |   |
|                      |                                                   |   |
| Ус                   | тановить Удалить Свойства                         |   |
| Опи                  | сание                                             |   |
| Пр                   | отокол TCP/IP. Стандартный протокол глобальных    |   |
| cer                  | ей, обеспечивающий связь между различными         |   |
| B3                   | аимодействующими сетями.                          |   |
|                      |                                                   |   |
|                      |                                                   |   |
|                      | ОК Отмена                                         | 3 |

4. В открывшемся окне выберите «Получить адрес автоматически» и «Получить адрес DNSсервера автоматически» и нажмите кнопку «OK».

| Свойства: IP версии 4 (TCP/IPv4)                              |                                                                                                    |    |  |  |  |
|---------------------------------------------------------------|----------------------------------------------------------------------------------------------------|----|--|--|--|
| Общие                                                         | Альтернативная конфигурация                                                                                                    |    |  |  |  |
| Параме<br>поддер<br>параме                                    | Параметры IP можно назначать автоматически, если сеть<br>поддерживает эту возможность. В противном случае узнайте<br>параметры IP у сетевого администратора. |    |  |  |  |
| Опучить IP-адрес автоматически                                |                                                                                                    |    |  |  |  |
| О <u>И</u> спользовать следующий IP-адрес:                    |                                                                                                    |    |  |  |  |
| I₽-a,                                                         | дрес:                                                                                                    |    |  |  |  |
| Mac                                                           | ка подсети:                                                                                                    |    |  |  |  |
| Осно                                                          | овной шлюз:                                                                                                    |    |  |  |  |
| ΟΠ                                                            | олучить адрес DNS-сервера автоматически                                                                                                    |    |  |  |  |
| О И <u>с</u> пользовать следующие адреса DNS-серверов:        |                                                                                                    |    |  |  |  |
| Пре,                                                          | дпочитаемый DNS-сервер:                                                                                                    |    |  |  |  |
| Альт                                                          | тернативный DNS-сервер:                                                                                                    |    |  |  |  |
| Подтвердить параметры при <u>в</u> ыходе <u>Дополнительно</u> |                                                                                                    |    |  |  |  |
|                                                               | ОК Отме                                                                                                    | на |  |  |  |